### **Hardware Installation**

Step 1. Use telephone wire to connect the modem to a wall phone jack.

- Step 2. Use the RS-232 cable to connect the modem to your computer's serial port.
- Step 3. Use the included power adapter to connect your modem to a power outlet.
- Step 4. Turn on your modem and then turn on your computer and insert the included CD.

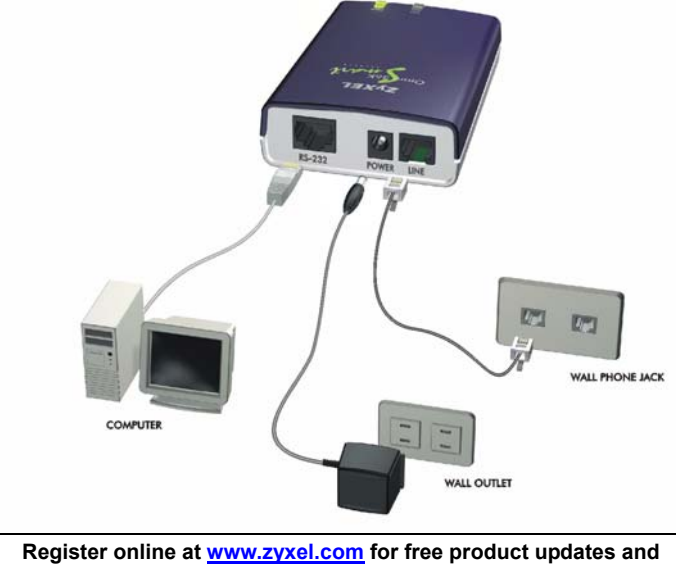

information.

## **Driver Installation**

Windows automatically starts an installation wizard when it detects new hardware. Use the wizard to select the driver on your included CD. Browse to D:\Drivers\Omni56KSmart (where D: is your CD-ROM drive), and click Next or OK.

Windows 98

#### Windows ME

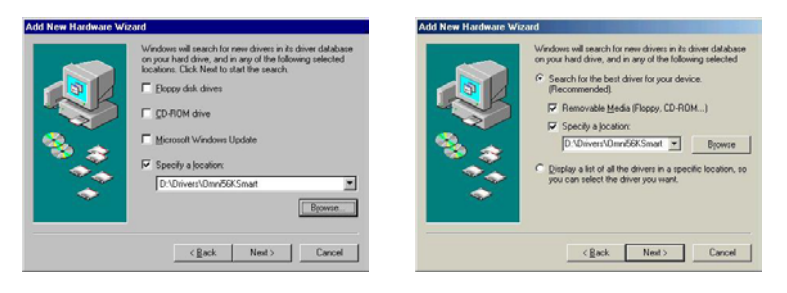

## ZyXEL Omni 56K Smart Modem Quick Start Guide

| Windows 2000                                                   | Windows XP                                                                                                    |
|----------------------------------------------------------------|----------------------------------------------------------------------------------------------------|
|                                                                | Hardware Update Wizard                                                                                                    |
| Found New Hardware Wizard                                      | Please choose your search and installation options.                                                                                                    |
| Loop hand the montachard's initialized data into the drive OK. | Control from the best driver in these boatsons: Use the check bases below to live or equard the driveral result, which includes local prior and includes local describencies grades (Sego, CO-RM-) Content/OurDER Senat     Content/OurDER Senat     Or Content/OurDER Senat     Or an earch, in all choose the driver to initial     Or an earch, in all choose the driver to initial     Or an earch, in all choose the driver to initial     Or an earch, in all choose the driver to initial     Or an earch, in all choose the driver to initial     Or an earch, in all choose the driver to initial     Or an earch, in all choose the driver to initial     Or an earch, in all choose the the best notch for your headware. |
|                                                                | <pre>Cancel</pre>                                                                                                    |

#### Click Yes or Continue Anyway if a warning screen appears.

Restart your computer if prompted.

If Windows does not automatically detect your modem, make sure that the modem is connected and turned on. Then restart your computer or use the add new hardware option in **Control Panel** to start the installation wizard. Browse on the CD to the location described above.

## **Dial-Up Networking**

Fill in the wizard screens with information from your ISP to create a new dial-up connection. Windows 98: Click Start, Programs, Accessories, Communications, Dial-Up Networking. Double-click the Make New Connection icon.

# Windows 2000/Me: Click Start, Settings, Network and Dial-Up Connections, Make New Connection.

Windows XP: Click start, All Programs, Accessories, Communications, New Connection Wizard.

After you set up the connection, click or double click the new connection. A pop-up window requests your username and password.

## Installing Bitware From the Included CD

Bitware software lets you transmit faxes or talk on the telephone while using the Internet.

**Step 1.** Insert the included CD. **Step 2.** Choose the Bitware program from the Product list-box, and select your Windows system and language on the right side, then click **Install**. Follow the wizard to complete the installation process.

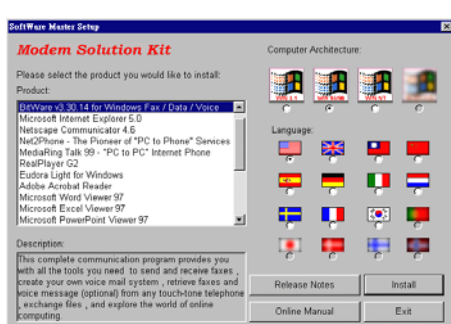

#### Troubleshooting

- > Check your modem's connections to the computer and the telephone wall jack.
- Make sure that the included power adapter is connected to the modem and plugged into an appropriate and functioning power outlet, and that the modem is turned on.
- Make sure that you have entered your ISP information correctly. The password may be case-sensitive, so make sure that the caps lock key is not turned on.
- Make sure that your computer's TCP/IP settings are configured properly.